## Account activeren klantportaal Arbo Unie

| <b>1</b> Ga naar je mailbox en open de mail va                                    | n <u>noreply@arbounie.nl.</u>                 |
|-----------------------------------------------------------------------------------|-----------------------------------------------|
| <b>2</b> Klik op de link in de mail.                                              |                                               |
| Arbo Unie < noreply@arbounie.nl><br>Aan:                                          | ○ ← ← → ::: ···<br>Do 19-12-2024 13:17        |
| Beste gebruiker,<br>Er is een account voor je aangemaakt In Xpr                   | ert Suite. Activeer je account via deze link: |
| https://login.xpertsuite.nl/Account/Logon<br>42d2-9fd6-3f0e31f6990c<br>Dear user, | Code?id=974263&code=a26fe737-7663-            |

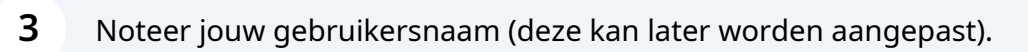

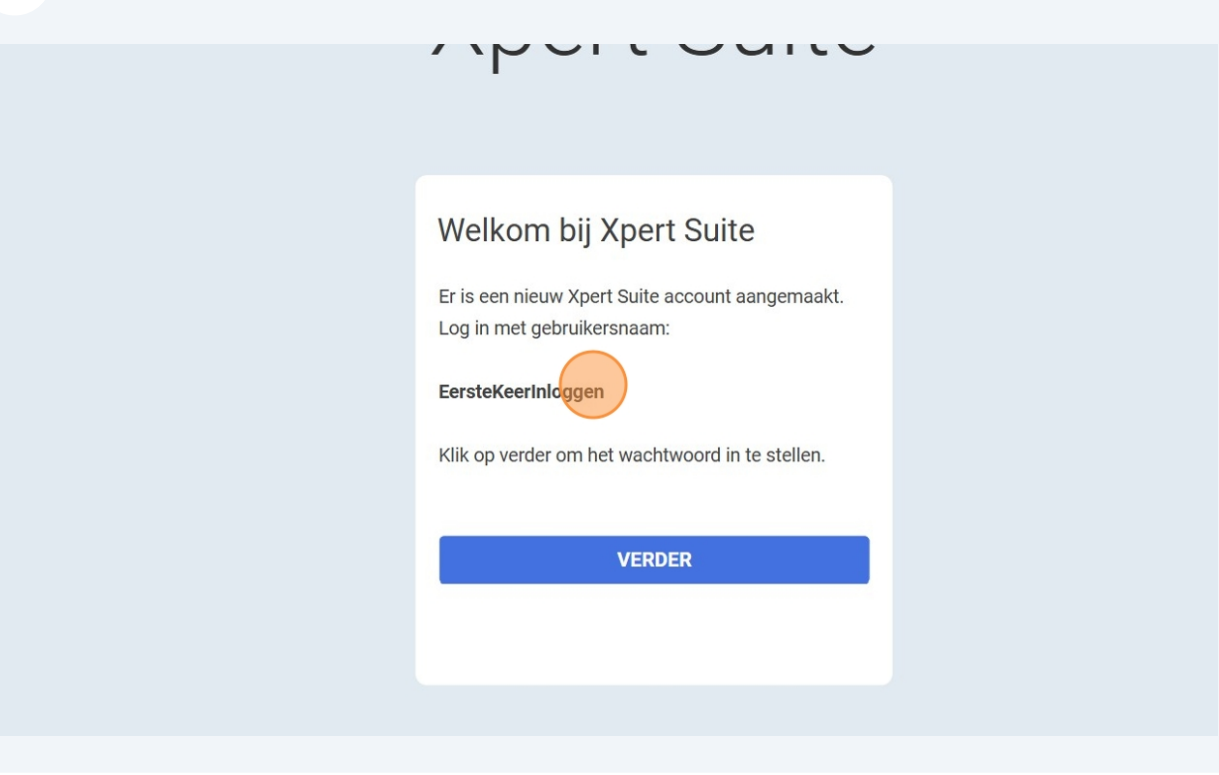

| 4 Klik op verder. |                                                                   |  |
|-------------------|-------------------------------------------------------------------|--|
| 4 Klik op verder. | <text><text><text><text><text></text></text></text></text></text> |  |
|                   |                                                                   |  |

| 5 Kies een wa           | achtwoord dat voldoet aan de eisen.                                                                                                    |  |
|-------------------------|----------------------------------------------------------------------------------------------------|--|
| uw wachtwoord           |                                                                                                    |  |
| :htwoordeisen           | <ol> <li>Minimaal 12 karakters.</li> <li>De gebruikersnaam mag er niet in zitten.</li> <li>Mag niet het zelfde zijn als de laatste 6 gebruikte wachtwoorden.</li> <li>Moet aan minimaal 3 van de onderstaande criteria voldoen         <ul> <li>Kleine letters (a-z)</li> <li>Hoofdletters (A-Z)</li> <li>Cijfers (0-9)</li> <li>Speciale karakters (bijvoorbeeld ~ ! @ # \$ % ^ &amp; * )</li> </ul> </li> </ol> |  |
| uw wachtwoord *         |                                                                                                    |  |
| haal nieuw wachtwoord * |                                                                                                    |  |
|                         | WACHTWOORD WIJZIGING OPSLAAN                                                                                                    |  |
|                         |                                                                                                    |  |

| 6 | Klik op wachtwoord w       | vijziging opslaan.                                                                                                    |
|---|----------------------------|----------------------------------------------------------------------------------------------------|
|   |                            | <ul> <li>4. Moet aan minimaal 3 van de onderstaande criteria voldoen</li> <li>kleine letters (a-z)</li> <li>Hoofdletters (A-Z)</li> <li>Cijfers (0-9)</li> <li>Speciale karakters (bijvoorbeeld ~ ! @ # \$ % ^ &amp; * )</li> </ul> |
|   | Nieuw wachtwoord *         |                                                                                                    |
|   | Herhaal nieuw wachtwoord * |                                                                                                    |
|   |                            | WACHTWOORD WUZIGING OPSLAAN                                                                                                    |
|   |                            |                                                                                                    |
|   |                            |                                                                                                    |
|   |                            |                                                                                                    |

## **7** Selecteer een van de opties voor een authenticatie methode.

We gaan eerst van start met de Authenticatie App. Wil je hier geen gebruik van maken, ga dan naar stap 13.

| Om te voorkomen dat ande<br>beveiligingsstap wilt uitvoe | en bij jouw gegevens komen is er<br>en. Klik hier voor meer informatie | extra beveiligingsstap nodi<br>over de authenticatie metho | g. Maak een keuze op welke manier je<br>odes. |
|----------------------------------------------------------|------------------------------------------------------------------------|------------------------------------------------------------|-----------------------------------------------|
| Authenticatie methode                                    | Authenticatie App                                                      | v                                                          |                                               |
|                                                          |                                                                        |                                                            |                                               |
|                                                          | VERDER                                                                 |                                                            |                                               |

| 8 Klik op ve | rder.                                                                                                    |                                                                                                    |                                                       |
|--------------|----------------------------------------------------------------------------------------------------|----------------------------------------------------------------------------------------------------|-------------------------------------------------------|
|              | 2-stappen controle<br>Om te voorkomen dat anderen bi<br>beveiligingsstap wilt uitvoeren. K<br>Authenticatie methode | ij jouw gegevens komen is er extra beveiligingsst<br>dik hier voor meer informatie over de authenticat<br>Authenticatie App | tap nodig. Maak een keuze op welke m<br>tie methodes. |
|              |                                                                                                    |                                                                                                    |                                                       |

| 9 | Selecteer<br>een Authe | de optie die voor<br>enticatie App tot j | jou van toepassing is. Voor nu gaan we ervan uit dat je<br>e beschikking hebt. |
|---|------------------------|------------------------------------------|--------------------------------------------------------------------------------|
|   |                        |                                          |                                                                                |
|   |                        |                                          |                                                                                |
|   |                        | 2-stappen controle                       |                                                                                |
|   |                        | Authenticatie-app                        | Ik heb een authenticatie app op mijn mobiel                                    |
|   |                        |                                          | Terua VERDER                                                                   |
|   |                        |                                          |                                                                                |
|   |                        |                                          |                                                                                |

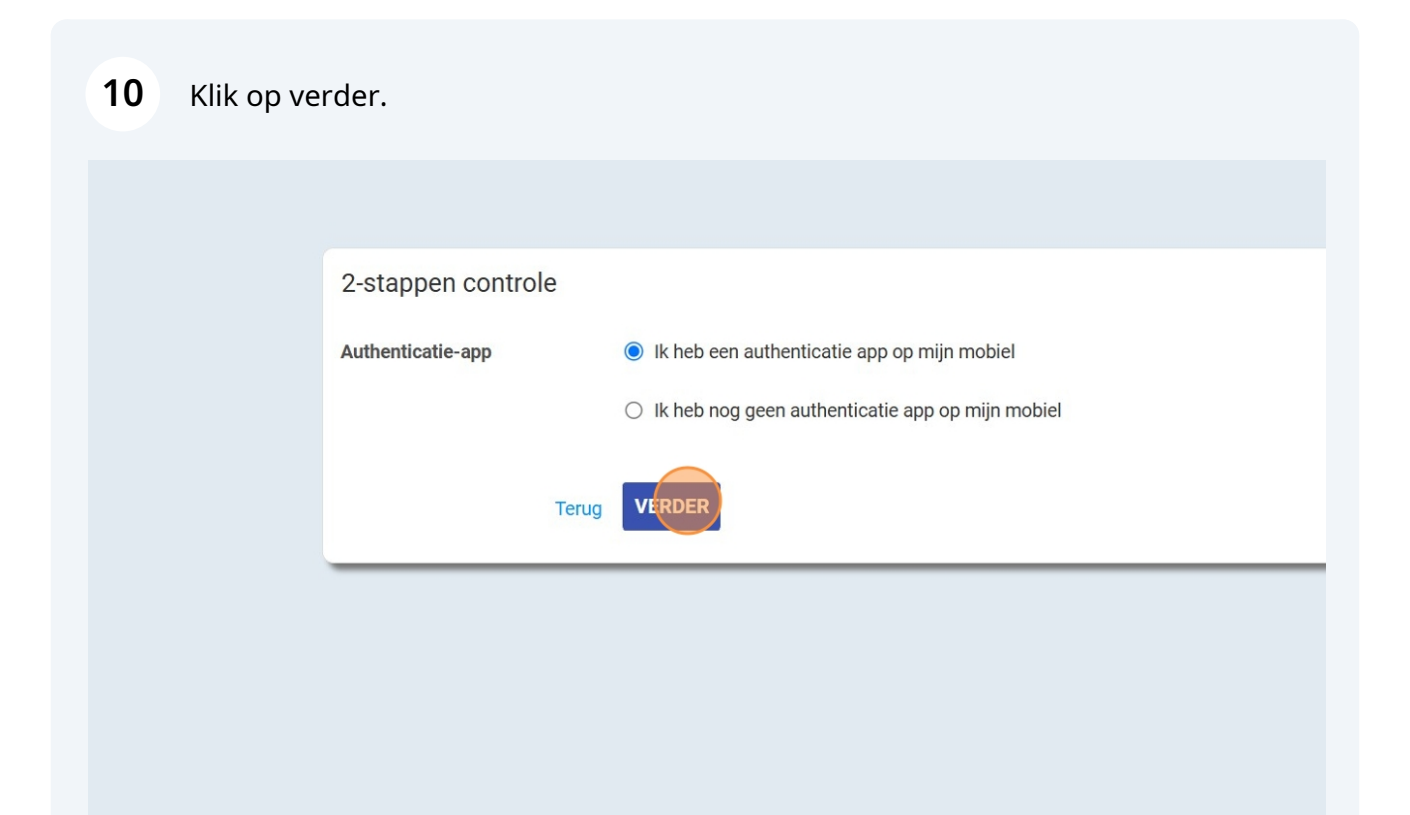

**11** Typ de code in vanuit de Authenticatie App en klik op authenticatie-app registreren.

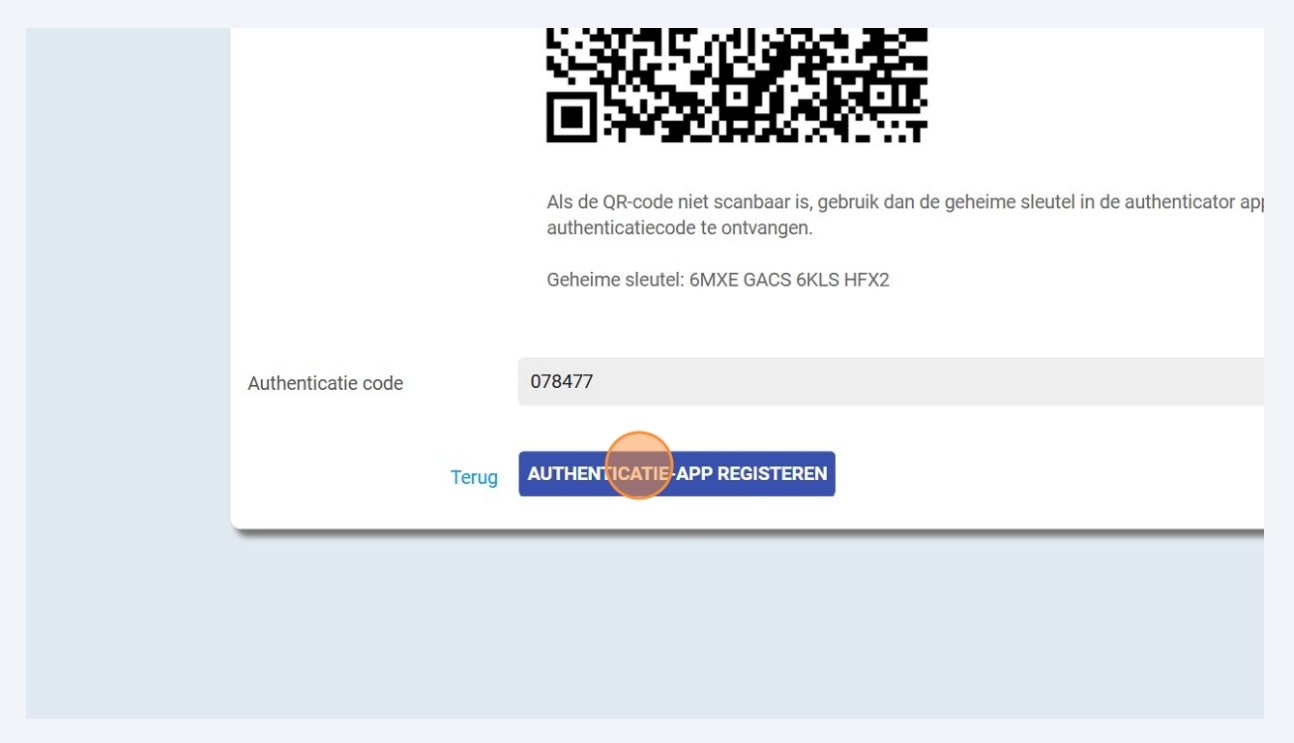

**12** Klik op een extra authenticatie optie en vervolgens op verder.

| De 2-stappen authenticatie is toegevoegd                                                                                                    |
|----------------------------------------------------------------------------------------------------|
| Om te voorkomen dat je niet meer kunt inloggen, adviseren wij een extra 2-stappen authenticatie toe te voegen.<br>Als je de eerste niet meer hebt, kun je toch nog inloggen. |
| 2-stappen authenticatie                                                                                                    |
| <ul> <li>Geen extra authenticatie optie toevoegen</li> </ul>                                                                                                    |
|                                                                                                    |
| VERDER                                                                                                    |
|                                                                                                    |

| tappen controle                |                                                                                 |
|--------------------------------|---------------------------------------------------------------------------------|
| ecteer de extra 2-stappen auth | henticatie.                                                                     |
| nenticatie methode             | SMS v                                                                           |
| Terug                          | VERDER                                                                          |
|                                |                                                                                 |
|                                |                                                                                 |
|                                | tappen controle<br>ecteer de extra 2-stappen aut<br>nenticatie methode<br>Terug |

14 Vul de landcode en het mobiele nummer in. Klik vervolgens op bevestigings-sms versturen.

| 2-stappen control      | le                                             |  |
|------------------------|------------------------------------------------|--|
| Vul het mobiele nummer | in om de 2-stappen authenticatie te ontvangen. |  |
| Mobiel nummer          | Nederland (+31) v                              |  |
|                        |                                                |  |
|                        | Terug BEVESTIGINGS-SMS VERSTUREN               |  |

**15** Typ de bevestigingscode in die je hebt ontvangen in een SMS en klik op SMS bevestiging registreren.

| Bevestigingscode | 438607                      |  |
|------------------|-----------------------------|--|
|                  |                             |  |
| Ter              | SMS BEVESTIGING REGISTREREN |  |
|                  |                             |  |

**16** Tip: kies voor stuur een SMS met de back-upcode.

| De 2-stappen au                                 | thenticatie is toegevoegd                                                                                                    |
|-------------------------------------------------|----------------------------------------------------------------------------------------------------|
| De back-up code is vo<br>Zonder authenticatie e | or eenmalig gebruik bij verlies van de 2-staps authenticatie. Noteer en bewaar deze back-up code dus goed.<br>en back-up code kan alleen de applicatiebeheerder een account nog herstellen. |
| Back-upcode                                     | 6830 2554<br>Stuur een SMS met de back-upcode                                                                                                    |
|                                                 | Ik heb mijn back-up code bewaard.                                                                                                    |
|                                                 | VERDER                                                                                                    |

 $\underline{\land}$ 

Alert! Deze back-up code kan je gebruiken wanneer het niet lukt om in te loggen met de SMS of Authenticatie app. Bijvoorbeeld wanneer je jouw telefoon kwijt bent.

| 17 | Vink aan o | ink aan dat je de back-up code hebt bewaard en klik op verder.                                                                                                    |                                                                          |  |
|----|------------|----------------------------------------------------------------------------------------------------|--------------------------------------------------------------------------|--|
|    |            |                                                                                                    |                                                                          |  |
|    |            | De back-up code is voor eenmalig gebruik bij verlies van de 2-staps authenticatie. Noteer en bewaar deze back-up code<br>Zonder authenticatie en back-up code kan alleen de applicatiebeheerder een account nog herstellen. |                                                                          |  |
|    |            | Back-upcode                                                                                                    | 6830 2554                                                                |  |
|    |            |                                                                                                    | De back-upcode is via SMS verstuurd naar een nummer dat eindigt op+31258 |  |
|    |            |                                                                                                    |                                                                          |  |
|    |            |                                                                                                    | Ik heb mijn back-up code bewaard.                                        |  |
|    |            |                                                                                                    | VERDER                                                                   |  |
|    |            |                                                                                                    |                                                                          |  |
|    |            |                                                                                                    |                                                                          |  |
|    |            |                                                                                                    |                                                                          |  |
|    |            |                                                                                                    |                                                                          |  |
|    |            |                                                                                                    |                                                                          |  |

## Nu ben je ingelogd in het klantportaal.

|   | arbo<br>unie        | Goedemiddag Pietje<br>Welkom in het klantportaal van Arbo Unie. Een fijne dag gewenst! |
|---|---------------------|----------------------------------------------------------------------------------------|
| * | home                | Acties                                                                                 |
|   | Factuurspecificatie | Upload een document                                                                    |
|   |                     | Dossier zoeken                                                                         |
|   |                     | UITGEBREID ZOEKEN                                                                      |